## Bicep で仮想マシンを作成する

@第51回 Tokyo Jazug Night

Bicep で仮想ネットワークを作成する例

resource vnet 'Microsoft.Network/virtualNetworks@2024-05-01' = {

param location string = resourceGroup().location

param appName string

location: location name: '\${appName}-vnet'

> addressSpace: { addressPrefixes: [

'10.0.0/16'

az deployment group create ¥
 --resource-group \${resource\_group} ¥
 --parameters appName=\${app name} ¥

--template-file main.bicep

properties: {

}

Bicep

- Azure リソースを宣言によってデプロイするための言語
  - ARM テンプレートのリビジョン
  - <u>https://learn.microsoft.com/en-us/azure/azure-resource-manager/bicep/</u>
- ・同じファイルを何度でもデプロイし、
   同じリソースを同じ状態で作成できる
- •本体は C# で実装
  - <u>https://github.com/Azure/bicep</u>

**?::** 

## S.

Bicep で仮想マシンを作ってみたい

もちろん、ドキュメントはある

 <u>https://learn.microsoft.com/en-us/azure/templates/microsoft.compute/virtualmachines?pivots=deployment-language-bicep</u>

- クイックスタートもある
  - <u>https://learn.microsoft.com/en-us/azure/virtual-machines/linux/quick-create-bicep?tabs=CLI</u>
- ・しかし、やや複雑
   → 手順を追って仮想マシンを作ってみる

.

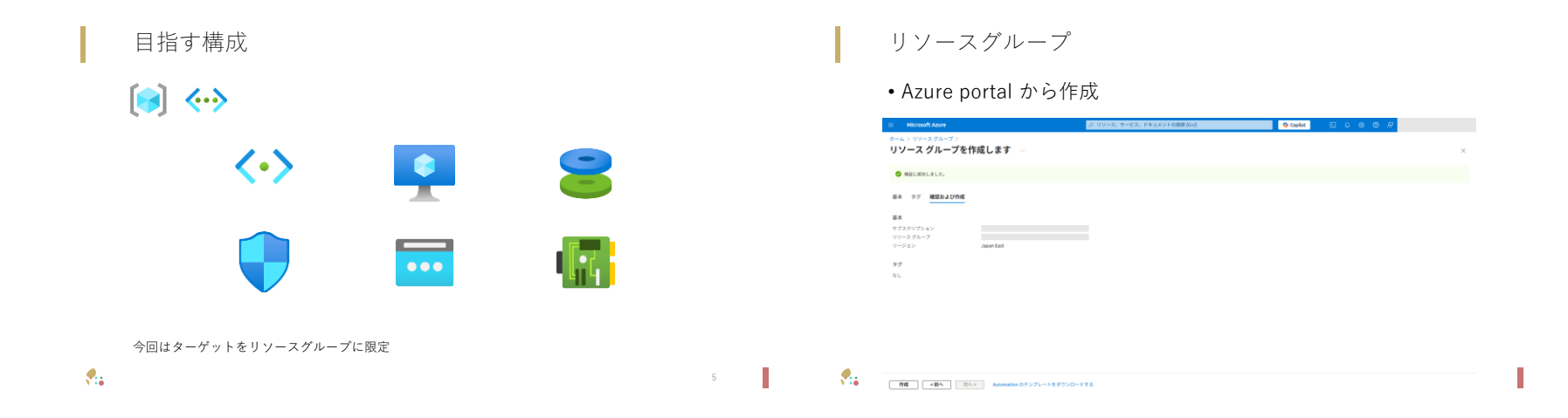

main.bicep – パラメーター

param appName string param location string = resourceGroup().location main.bicep – 仮想ネットワーク

resource vnet 'Microsoft.Network/virtualNetworks@2024-05-01' = {
 location: location
 name: '\${appName}-vnet'
 properties: {
 addressSpace: {
 addressPrefixes: [
 '10.0.0.0/16'
 ]
 }
 }
}

**.**..

S.

8

resource nsg 'Microsoft.Network/networkSecurityGroups@2024-05-01' = {
 location: location
 name: '\$(appName}-nsg'
 properties: {
 securityRules: [
 ]
 }
}

main.bicep – サブネット

}

.

resource snet 'Microsoft.Network/virtualNetworks/subnets@2024-05-01' = {
 name: 'snet'
 parent: vnet
 properties: {
 addressPrefixes: [
 '10.0.1.0/24'
 ]
 networkSecurityGroup: {
 id: nsg.id
 }
 }
}

٠.

}

仮想マシン

## Azure portal

仮想マシンを作成するときに、
 OS ディスク、ネットワークインターフェイス、
 パブリック IP アドレスも作成できる

Bicep

.

- 必要なリソースをひとつずつ定義する
- 一度 Azure portal からリソースを作成して、
   そのときの ARM テンプレートを参考するとよい

テンプレートのエクスポート

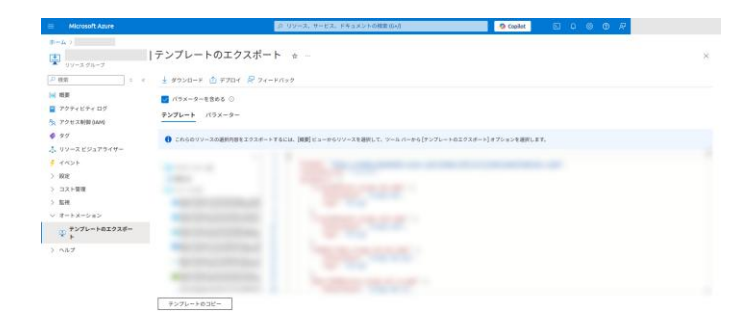

S.

2

10

仮想マシンを作成するために Bicep で定義するリソース

- パブリック IP アドレス
- •ネットワークインタフェース
- ・仮想マシン

•

.

・OS ディスク

main.bicep – パブリック IP アドレス resource pip 'Microsoft.Network/publicIPAddresses@2024-05-01' = { location: location name: '\${appName}-pip' // 適宜 sku を指定 sku: { name: 'Standard' tier: 'Regional' } properties: { idleTimeoutInMinutes: 4 // ARM テンプレートより踏襲 publicIPAddressVersion: 'IPv4' publicIPAllocationMethod: 'Static' zones: [ '1' .

resource nic 'Microsoft.Network/networkInterfaces@2024-05-01' = { location: location name: '\${appName}-nic' properties: { auxiliaryMode: 'None' // ARM テンプレートより踏襲 auxiliarySku: 'None' 11 disableTcpStateTracking: false 11 enableAcceleratedNetworking: false 11 enableIPForwarding: false 11 11

16

main.bicep – 仮想マシン main.bicep – 仮想マシン param adminUsername string = 'azureuser' // VM の管理者のユーザー名 hardwareProfile: { // ssh 公開キー param keyData string vmSize: 'Standard B2ts v2' // VM サイズ resource vm 'Microsoft.Compute/virtualMachines@2024-07-01' = { networkProfile: { location: location networkInterfaces: [ // ネットワークインタフェース name: '\${appName}-vm' properties: { id: nic.id additionalCapabilities: { hibernationEnabled: false // 休止状態 diagnosticsProfile: { // ブート診断 bootDiagnostics: { enabled: true •:: . 18 main.bicep – 仮想マシン main.bicep – 仮想マシン securityProfile: {
 securityType: 'TrustedLaunch' osProfile: { // VM の管理者のユーザー名 // トラステッド起動の仮想マシン adminUsername: adminUsername computerName: '\${appName}-vm' // ゲストホスト名 uefiSettings: { secureBootEnabled: true // セキュアブート linuxConfiguration: vTpmEnabled: true disablePasswordAuthentication: true // vTPM ssh: { publicKeys: [ // ssh 公開キー keyData: keyData path: '/home/\${adminUsername}/.ssh/authorized\_keys' } ] } } } **!:** . 

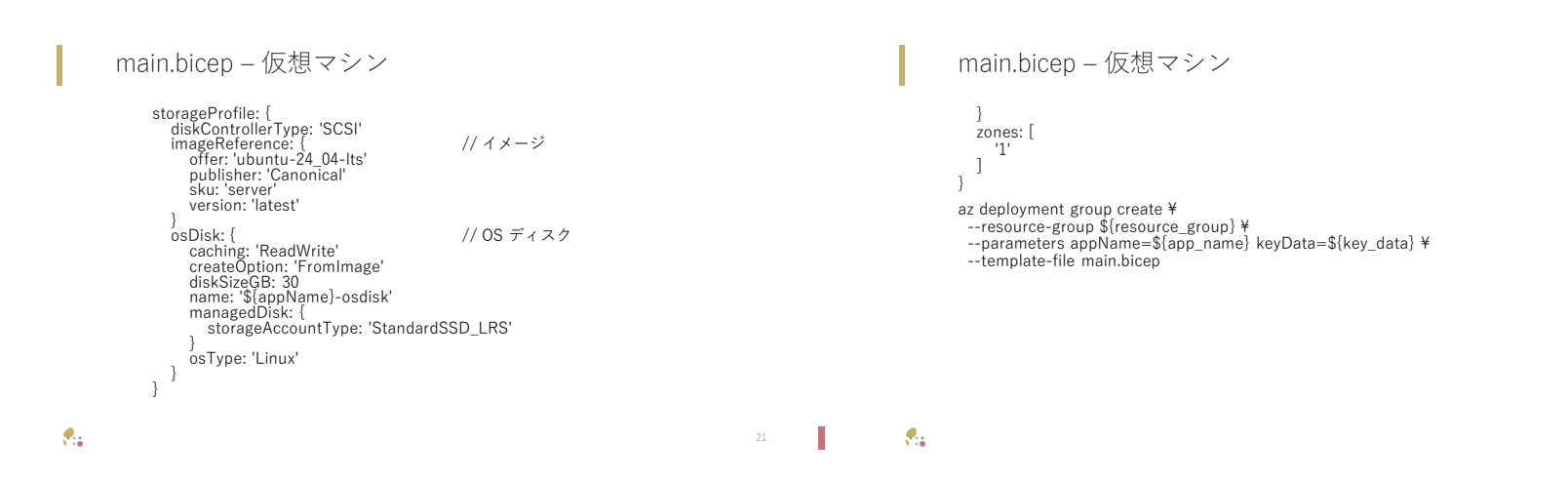

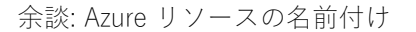

- vnet 、 snet 、 pip などの省略形は公式
  - <u>https://learn.microsoft.com/en-us/azure/cloud-adoption-</u> framework/ready/azure-best-practices/resource-abbreviations
- •名前付け規則の例もまとめられている
  - pip-sharepoint-prod-westus-001
    - Resource Type
    - Workload / Application
    - Environment
    - Azure Region
    - Instance
  - <u>https://learn.microsoft.com/en-us/azure/cloud-adoption-</u> framework/ready/azure-best-practices/resource-naming

余談: Azure OpenAl で Bicep ファイルを説明

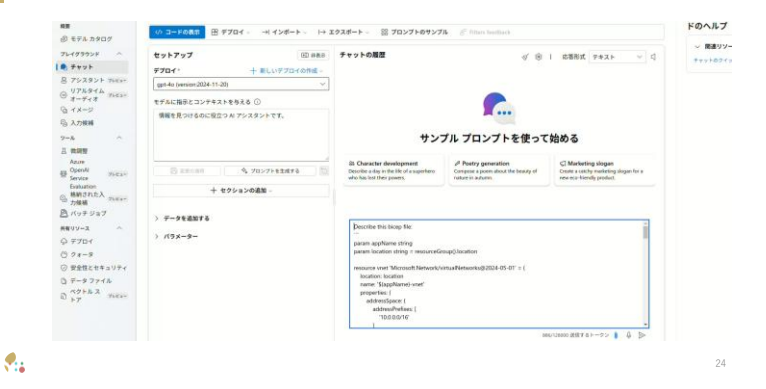

**?::** 

## 余談: Azure OpenAl で Bicep ファイルを作成

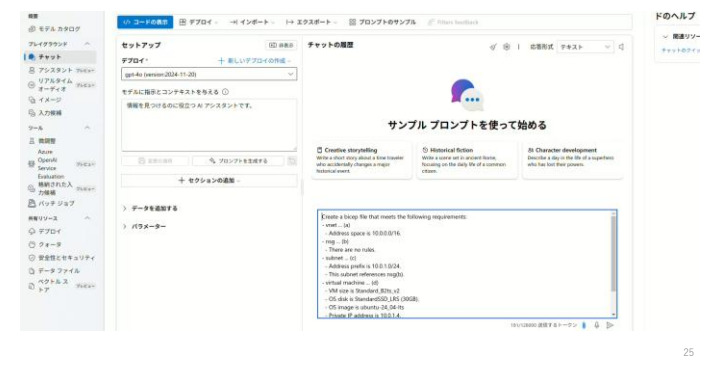

まとめ

- Bicep で仮想マシンを作成
   ARM テンプレートを参考に Bicep を作成
- Azure リソースの名前付け
- Azure OpenAI で Bicep ファイルを説明/作成

26

۰.

**.**..